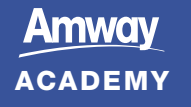

## ΠΩΣ ΝΑ ΚΑΤΕΒΑΣΕΤΕ ΤΟ ΠΙΣΤΟΠΟΙΗΤΙΚΟ ΣΑΣ;

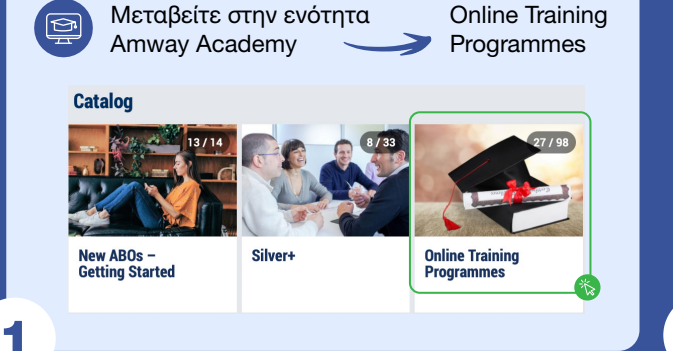

Επιλέξτε την Πιστοποίηση για την οποία θέλετε να κατεβάσετε το Πιστοποιητικό που έχετε αποκτήσει.

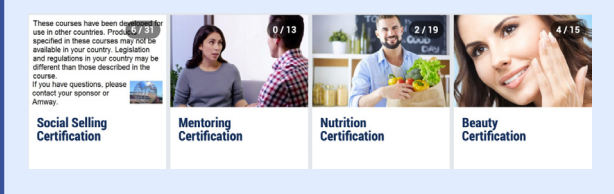

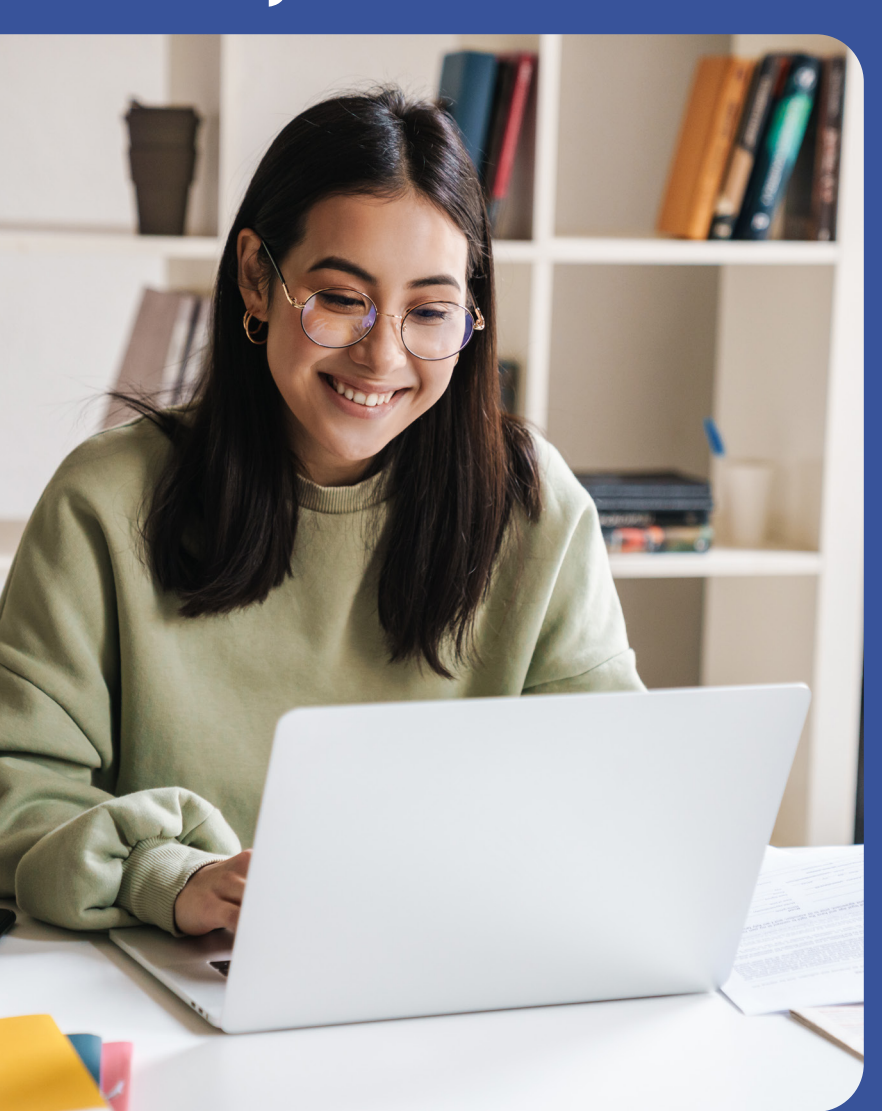

Εντοπίστε το κουίζ που  $\bigcirc$ περάσατε και πού αποκτήσατε το Πιστοποιητικό. Μπορείτε να αναγνωρίσετε τα κουίζ από το εικονίδιο του ερωτηματικού.

> Ένα μικρό στρογγυλό εικονίδιο στη γωνία του πλακιδίου με το κουίζ θα υποδεικνύει ότι έχετε λάβει ένα πιστοποιητικό.

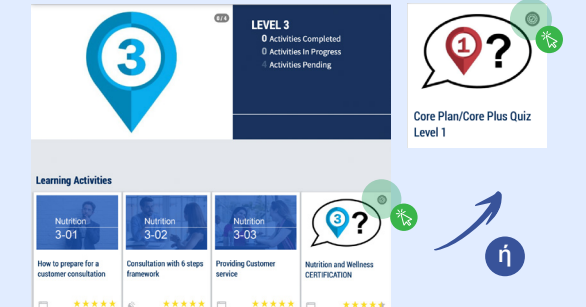

2

Κάντε κλικ σε Ň αυτό το πλακίδιο. ώστε να δείτε το κουμπί «Έναρξη δραστηριότητας», αλλά μην κάνετε κλικ πάνω στο κουμπί «Έναρξη δραστηριότητας».

4

Κάντε κύλιση προς τα κάτω και κάντε κλικ στο κουμπί «Προβολή Διπλώματος»:

Εάν δεν υπάρχει κουμπί «Προβολή Διπλώματος», αυτό σημαίνει ότι δεν έχετε ακόμη αποκτήσει αυτό το Πιστοποιητικό. Στη συνέχεια, μπορείτε

να κάνετε κλικ στο «Έναρξη δραστηριότητας» και να δοκιμάσετε να

περάσετε το Κουίζ για να αποκτήσετε ένα Πιστοποιητικό.

Start Activity

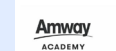

## CERTIFICATE

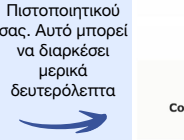

Θα αρχίσει η

φόρτωση του

 $\leq$ 

17/09/202 . . .

Η ημερομηνία στο Πιστοποιητικό είναι η ημερομηνία που αποκτήσατε το Πιστοποιητικό και όχι η σημερινή ημερομηνία.

. . . Κάντε κλικ στο μπλε κουμπί «ΚΛΕΙΣΙΜΟ» για να επιστρέψετε στο Academy.

CERTIFICATE

Amway

5

3

Ē

...

() USER HISTOR